# Information Technology Department Process for Receiving Assistance

The Fairfield Schools have adopted a new technology helpdesk procedure for the 2011-2012 school year in an effort to be more responsive and more effectively use technology staff. In order to receive assistance from a technician, all district staff are required to create a request ticket utilizing the Kaseya software that has been installed on all computers in the district.

The document attached below are instructions for creating a ticket. If you need assistance, and no computer is available, you may call the helpdesk at extension 8460. Please do not email staff members individually.

## Access to the FPS Support Request System

screen, once you have logged into the network.

To access the helpdesk portal system, locate the **example** icon normally found at the bottom of your computer

The location may vary a bit depending on what type of computer, and which operating system you are using on your district machine. The icon will appear on all desktops, laptops and netbooks issued by the district.

## For PCs using Windows 7

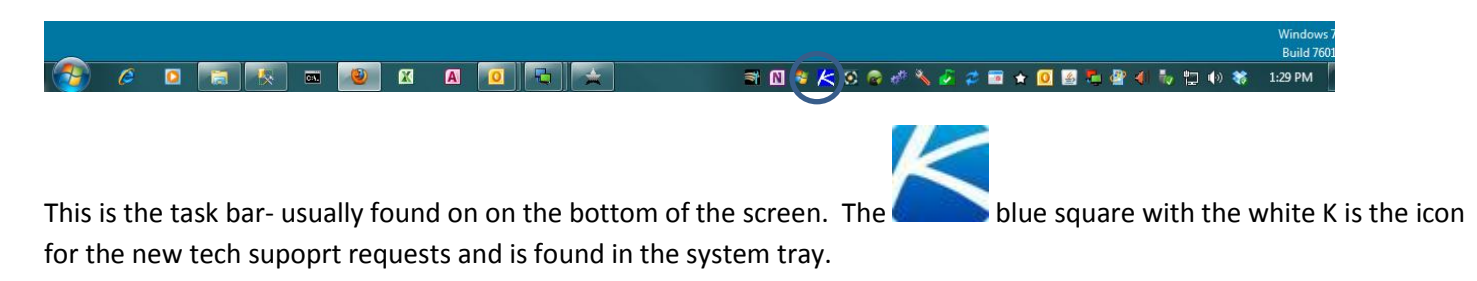

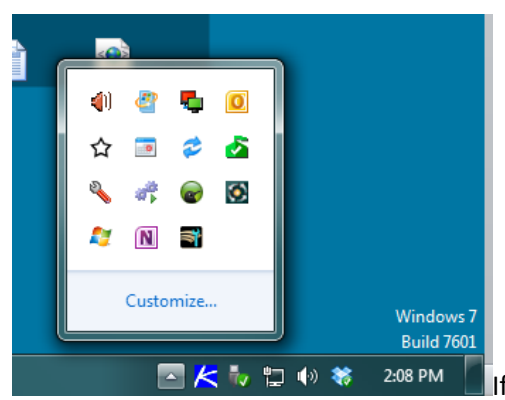

If the icon is not visible in your task bar on your Windows 7 computer, click on the triangle to reveal more icons.

## For PCs using Windows XP

#### Windows XP

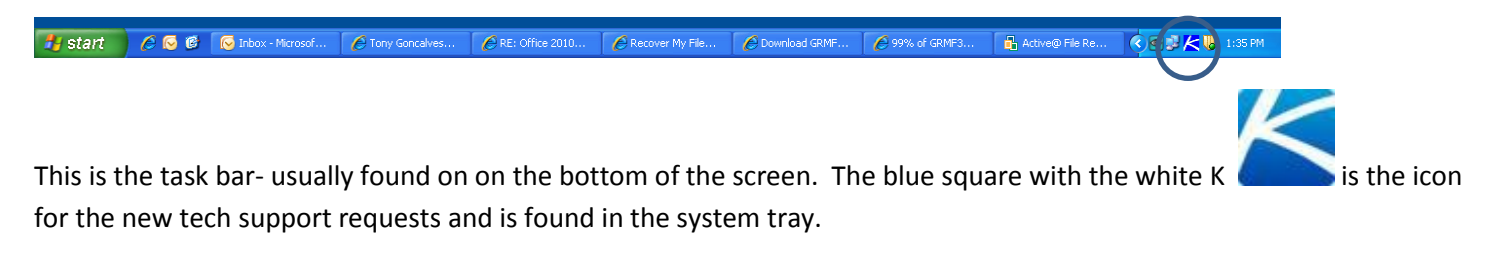

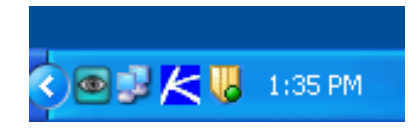

If the icon is not visible on your Windows XP computer, click on the arrow to reveal more icons.

## For Apple computers using OS X :

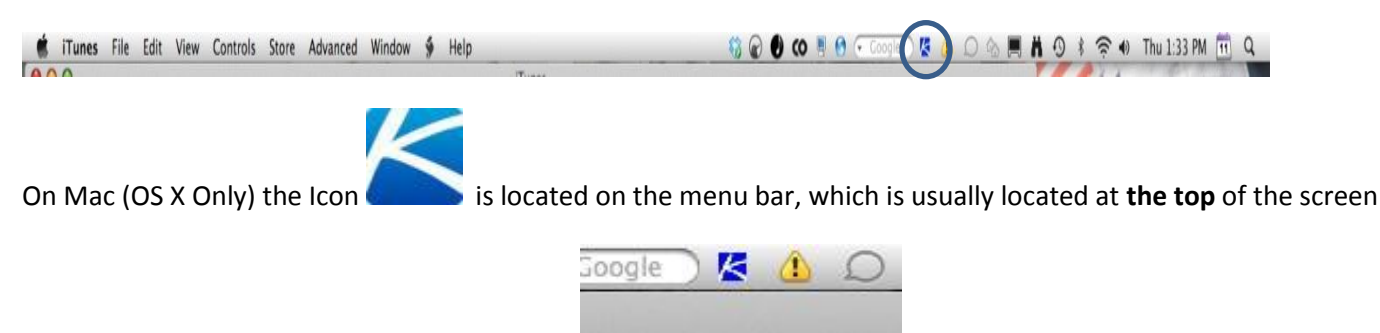

#### Creating a Ticket

1. Locate the icon as indicated above on your computer, or on the computer that is having a problem.

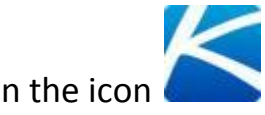

Double click on the icon

This is the ticket entry screen that will appear once you have double clicked on the

|                    | Machine Info: cbwrkstn.co.fps.myOrg                                                                                                    |                                  |                            | Log Off Help «     |
|--------------------|----------------------------------------------------------------------------------------------------|----------------------------------|----------------------------|--------------------|
|                    | Current User: cbrand<br>Domain: FPS1 (domain)<br>Operating System: 7<br>Version: Enterprise Edition Service<br>RAM: 3583MB<br>CPU: (2)Intel@ Xeon® CPU 51 | 1 Pack 1 Build 7601<br>30 @ 2.00 |                            |                    |
| Mome               | Home Change Logon Change Profile                                                                                                    |                                  |                            |                    |
| Agent Data         | Welcome to Live Connect                                                                                                    |                                  |                            | Email Administrate |
| Audit Information  |                                                                                                    |                                  |                            |                    |
| File Manager       | Run Procedures                                                                                                    |                                  |                            |                    |
| Gommand Shell      | Select functions to keep your mach                                                                                                    | ine in tune                      |                            |                    |
| 😪 Registry Editor  | Available Procedures 🔺                                                                                                    | Last Manual Run Time             | Next Manual Run Time       | Run Now            |
| Task Manager       | Install Missing Patches                                                                                                    | Procedure has never run          | Procedure is not scheduled | Run Now            |
| Event Viewer       | Scan for Missing Patches                                                                                                    | 12:55:09 AM 10-Jul-11            | Procedure is not scheduled | Run Now            |
| ⑦ Ticketing        |                                                                                                    |                                  |                            |                    |
| E Chat             |                                                                                                    |                                  |                            |                    |
| 🖉 Desktop Access 🔹 |                                                                                                    |                                  |                            |                    |
| 🔐 Video Chat       |                                                                                                    |                                  |                            |                    |
|                    |                                                                                                    |                                  |                            |                    |
|                    |                                                                                                    |                                  |                            |                    |
|                    |                                                                                                    |                                  |                            |                    |
|                    |                                                                                                    |                                  |                            |                    |
|                    |                                                                                                    |                                  |                            |                    |
|                    |                                                                                                    |                                  |                            |                    |
|                    |                                                                                                    |                                  |                            |                    |
|                    |                                                                                                    |                                  |                            |                    |
|                    |                                                                                                    |                                  |                            |                    |
|                    |                                                                                                    |                                  |                            |                    |
|                    |                                                                                                    |                                  |                            |                    |

Look to the left for Ticketing:

2. To begin the ticket submission process, double click on "Ticketing" from the left column.

|                    | Machine Info: cbwrkstn.co.fps.myOrg                                                                                                    |
|--------------------|----------------------------------------------------------------------------------------------------|
|                    | Current User:       cbrand         Domain:       FPS1 (domain)         Operating System: 7       Feature for the structure of the screen will change.         Version:       Enterprise Edition Service P         RAM:       3583MB         CPU:       (2)Intel® Xeon® 2PU 5130 |
| Thome 1            | Ticketing Knowledgebase                                                                                                    |
| 🖆 Agent Data       |                                                                                                    |
| Audit Information  | + New Ticket                                                                                                    |
| 🕞 File Manager     | Add Note                                                                                                    |
| Gommand Shell      | D - Summary                                                                                                    |
| 🎲 Registry Editor  | No records found.                                                                                                    |
| Task Manager       |                                                                                                    |
| Event Viewer       |                                                                                                    |
| 7 Ticketing        |                                                                                                    |
| 🔗 Chat             |                                                                                                    |
| 🖉 Desktop Access 👻 |                                                                                                    |

## 3. Select "new"

|                    | Machine In<br>Current U<br>Domain:<br>Operating<br>Version:<br>RAM:<br>CPU: | o: cbwr<br>er:<br>Systen | kstn.co.fp<br>cbran<br>FPS1<br>in: 7<br>Enter<br>3583M<br>(2)Int | ps.myOr<br>d<br>(domair<br>prise Ec<br>MB<br>el® Xeo | n)<br>dition S<br>on® CF | ervice P<br>PU 5130 |
|--------------------|-----------------------------------------------------------------------------|--------------------------|------------------------------------------------------------------|------------------------------------------------------|--------------------------|---------------------|
| Thome              | Ticketin                                                                    | Knowle                   | dgebase                                                          |                                                      |                          |                     |
| 🚰 Agent Data       | New -                                                                       | View                     | 📝 Edit 💈                                                         | 💫 Mark 🔻                                             | 📝 Tic                    | ket 🕶               |
| Audit Information  | New 1                                                                       | Ficket                   |                                                                  |                                                      |                          |                     |
| 🗟 File Manager     | Add N                                                                       | ote                      |                                                                  | • •                                                  | 100 🕆                    | Selecte             |
| Command Shell      |                                                                             | ID 🔻                     |                                                                  | Summary                                              |                          |                     |
| 🔅 Registry Editor  | No records                                                                  | found.                   |                                                                  |                                                      |                          |                     |
| Task Manager       |                                                                             |                          |                                                                  |                                                      |                          |                     |
| Event Viewer       |                                                                             |                          |                                                                  |                                                      |                          |                     |
| 7 Ticketing        |                                                                             |                          |                                                                  |                                                      |                          |                     |
| 🔗 Chat             | •                                                                           |                          |                                                                  |                                                      |                          |                     |
| 🖉 Desktop Access 🔹 |                                                                             |                          |                                                                  |                                                      |                          |                     |

| General          | Related Items              |                  |                                  |                           |                                             |                    |
|------------------|----------------------------|------------------|----------------------------------|---------------------------|---------------------------------------------|--------------------|
| Summary Inf      | ormation                   |                  |                                  |                           |                                             |                    |
| Service Desk*:   | Incident 👻                 |                  |                                  |                           |                                             |                    |
| Summary*:        |                            |                  |                                  |                           |                                             |                    |
| Submitter Name:  | Chris Brand                |                  |                                  |                           |                                             |                    |
| Submitter Email: | cbrand@fairfield.k12.ct.us |                  |                                  |                           |                                             |                    |
| Status:          | New                        |                  | Category:                        | No Category Selected      | *                                           |                    |
| Assigned To:     | Not Assigned               |                  | SubCategory:                     |                           | ~                                           |                    |
| Site*:           | All Sites                  | *                | Room*:                           |                           |                                             |                    |
| Add Note —       |                            |                  |                                  |                           |                                             |                    |
| Note:            | 🕂 Expand Arial 🗸 🖪         | I <u>U</u>   A A | <u>A</u> - <sup>®</sup> ∕-   ≣ ≣ | : =   @   ;= := 0   🔤 🖬 🗄 | ≝   ∰ ∰   X <sub>a</sub> X <sup>a</sup>   § | F <mark>0</mark> É |
|                  |                            |                  |                                  |                           |                                             |                    |
| Resolution -     |                            |                  |                                  |                           |                                             |                    |
|                  |                            |                  |                                  |                           |                                             |                    |

A new ticket is now open. The user is required to only enter information in 3 fields (denoted with an \*). They are:

a) Summary – a brief description of the problem. This is free text and must be completed by the requestor.

b) Site – click on the arrow and select from the school or district office site where assistance is requested.

| ate a new licket | Select Site | * |              |
|------------------|-------------|---|--------------|
| Save and Close 💾 | AHS         |   |              |
| General          | All Sites   |   |              |
|                  | BURR        |   |              |
| Summary mon      | со          | Ξ |              |
| Service Desk*:   | DWT         |   |              |
|                  | FLHS        |   |              |
| Summary*:        | FWHS        |   |              |
| Cubmittee Name   | FWMS        |   |              |
| Submitter Name.  | нн          |   |              |
| Submitter Email: | JEN         |   |              |
| Status           | Maintenance |   | Catagony     |
| Status.          | MCK         |   | Calegory.    |
| Assigned To:     |             |   | SubCategory: |
| Site*:           | All Sites   | ~ | Room*:       |

c) Room – The classroom, office or location at the site, where is problem is occurring.

6. Click on "Save and Close" to submit the case.

| Create a New Ticket |                            |                                               |                      |                                                |
|---------------------|----------------------------|-----------------------------------------------|----------------------|------------------------------------------------|
| Save and Close      | Save and New 🖉 Cancel      |                                               |                      |                                                |
| General             | Related Items              |                                               |                      |                                                |
| Summary Info        | ormation                   |                                               |                      |                                                |
| Service Desk*:      | Incident 👻                 |                                               |                      |                                                |
| Summary*:           |                            |                                               |                      |                                                |
| Submitter Name:     | Chris Brand                |                                               |                      |                                                |
| Submitter Email:    | cbrand@fairfield.k12.ct.us |                                               |                      |                                                |
| Status:             | New                        | Category:                                     | No Category Selected | ¥                                              |
| Assigned To:        | Not Assigned               | SubCategory:                                  |                      | ~                                              |
| Site*:              | All Sites                  | ▼ Room*:                                      |                      | E                                              |
| Add Note            |                            |                                               |                      |                                                |
| Nata                |                            |                                               |                      |                                                |
| Note.               | de Expand Arial            | Ă Ă <b>Ă Ă Ă Ă Ă Ă Ă Ă Ă Ă Ă Ă Ă Ă Ă Ă Ă </b> |                      | X <sub>a</sub> X <sup>*</sup> E <sub>0</sub> é |
|                     |                            |                                               |                      |                                                |
|                     |                            |                                               |                      |                                                |
| Resolution -        |                            |                                               |                      |                                                |
| Resolution:         | Not Resolved               |                                               |                      |                                                |
| Description:        |                            |                                               |                      |                                                |
|                     |                            |                                               |                      | -                                              |

#### Summary and options:

This is the minimum needed for a user to enter and submit a case. Once these three fields are entered, the user can click on "Save and Close" to submit the case to the central help desk. They also have the option to click on "Save and New" to submit the current ticket and open a new blank ticket for a different problem. The user can also click on "cancel" to trash their current ticket and not submit anything.

#### Option A: Selecting a category:

While not required, when feasible please choose a category that you believe pertains to your problem. The categories are very general by design; there is a sub-category field as well for more precise descriptions. If you do not know what category to select or feel that your issue does not have a category listed, it can be omitted and we will update the case with the proper category.

|     | Submitter Name:<br>Submitter Email:       | Chris Brand<br>cbrand@fairfield.k12.ct.us                                                                                                    |                                                                                    |    |
|-----|-------------------------------------------|----------------------------------------------------------------------------------------------------|------------------------------------------------------------------------------------|----|
| > R | Status:<br>Assigned To:                   | New Category                                                                                                    | - No Category Selected  No Category Selected                                       |    |
|     | Site*:                                    | All Sites Y Room*:                                                                                                    | Application problem<br>AV (Audio Visual)<br>Hardware                               |    |
|     | Add Note                                  | ♣ Expand Arial       Image: Boost of the second second secon | Kaseya Actions<br>Munis Support<br>Network<br>Printing problem<br>Server<br>Server | a. |
|     | Resolution<br>Resolution:<br>Description: | Not Resolved                                                                                                    | Core Software<br>Student Systems<br>Training Request<br>Unknown<br>Web Support     |    |

Option B: Attaching a document (e.g. screen shot or other illustrative document)

|                  | Notes Related Items        |              |                       |                           |             |
|------------------|----------------------------|--------------|-----------------------|---------------------------|-------------|
| - 🔺 Summary Inf  | formation                  |              |                       |                           |             |
| Service Desk:    | Incident Ticket Number:    | IN000115     |                       |                           |             |
| Summary*:        | This is a Test ticket      |              |                       |                           |             |
| Submitter Name:  | Chris Brand                |              |                       |                           |             |
| Submitter Email: | cbrand@fairfield.k12.ct.us |              |                       |                           |             |
| Status:          | New                        | Category:    | Application problem   | ~                         |             |
| Stage:           | Identified                 | SubCategory: |                       | *                         |             |
| Assigned To:     | Tier1Support (Pool)        | Room*:       | 215                   |                           |             |
| Site*:           | со                         | *            |                       | Paper Clip – to attach fi | les to case |
| Add Note         |                            |              |                       |                           |             |
| Note:            | Expand Arial - B / U A A A | Ÿ- ≡≡≡ @ :   | - = 1 🔤 🖷 🖶 🖶 🛱 🔍 🗶 1 | To e                      |             |
|                  |                            |              |                       |                           |             |
|                  |                            |              |                       |                           |             |
| Resolution       |                            |              |                       |                           |             |
|                  |                            |              |                       |                           |             |
| Resolution:      | Not Resolved               |              |                       |                           |             |

There is an area called "Note," this is a free text area where the user can enter a more details about the case. They can also attach files to the case with the use of the paper clip icon.

To attach a document, click on the paperclip, and a dialog box will appear:

| me université action de la devine la de la devine de la devine de la d                                                                                                    | MUNIC D. 11                  |           | Ambientia            |                                                                                                    |                      |
|----------------------------------------------------------------------------------------------------|------------------------------|-----------|----------------------|----------------------------------------------------------------------------------------------------|----------------------|
| <pre>chu the Yethink 100 her Kell<br/>chunt + Zeinket<br/>chunt + Zeinket<br/>chunt</pre>                                                                                                    | ome - MUNIS Dashboard Sch    |           | Application Launche  | Co8000nb.co.tps.myOrg X                                                                            |                      |
| Sector : general general ge                                                                                                    | Edit View Favorites Foo      | ois Heip  |                      |                                                                                                    |                      |
| Over the set of the set of the se                                                                                                    |                              |           |                      |                                                                                                    |                      |
| Cover, repit, restor, ex.      Plandors Radio - Lifent Pa     Plandors Radio - Lifent Pa     Pla                                                                                                    | Joogle                       |           |                      | ▼ Search • • More >>                                                                               | 🥥 Sign Ir            |
| Medine Into cooleen Loopen anyong Looping Heis                                                                                                    | Recover, repair, restore, ac | Pandor    | a Radio - Listen to  | 🍿 Educational, Military and 🤌 httptsi.iste.org-techsup 🏉 Suggested Sites 🥂 🦄 🔻 📓 🔻 🖃 🖶 🔻 Page 🔻 Sa | fety 🔻 Tools 👻 🔞 👻 🤞 |
| Cerrent User me dyna<br>Were Were<br>Were Were Were<br>Were Were<br>Were Were<br>Were Were<br>Were Were<br>Were Were<br>Were Were Were<br>Were Were<br>Were Were Were<br>Were Were Were<br>Were Were Were<br>Were Were Were<br>Were Were Were<br>Were Were Were Were<br>Were Were Were Were<br>Were Were Were Were Were<br>Were Were Were Were Were Were Were Were                                                                                                    |                              | Machine   | Info: co8000nb.co.fp | .myOrg                                                                                             | Log Off Help         |
| Domaini: we FPS1 (domain)<br>Developing System: 2:<br>Version: centerprise Editoro Service Pack 1 Build 7601<br>Rest<br>Rest<br>Re |                              | Current   | User: nbyrne         | 3                                                                                                  |                      |
| With Market                                                                                                    | - / <b>/ / / /</b> / / / / / | Domain:   | FPS1 (               | omain)                                                                                             |                      |
| RM::::::::::::::::::::::::::::::::::::                                                                                                    |                              | Version:  | Enterp               | ise Edition Service Pack 1 Build 7601                                                              |                      |
| CUT:       (2) Intel® Core "2 Duo CPU E8400 @ 3.00         ane       Fereita Meridia Core "2 Duo CPU E8400 @ 3.00         ane       Fereita Meridia Core "2 Duo CPU E8400 @ 3.00         ane       Fereita Meridia Core "2 Duo CPU E8400 @ 3.00         and Shall       Fereita Meridia Core "2 Duo CPU E8400 @ 3.00         and Shall       Fereita Meridia Core "2 Duo CPU E8400 @ 3.00         Submitor Name:       Fereita Meridia Meridia         Submitor Name:       Nance Burnes         Submitor Name:       Submitor Name:         Submitor Name:       Submitor Name:         Submitor Name:       Submitor Name:         Submitor Name:       Submitor Name:         Submitor Name:       Submitor Name:         Submitor Name:       Submitor Name:         Submitor Name:       Submitor Name:         Submitor Name:       Submitor Name:         Submitor Name:       Submitor Name:         Submitor Name:       Upod File:         Weak       Execution         Resolution       Resolution         Resolution       Resolution         Resolution       Resolution         Submitor Name:       Interseved -         Descriptor:       Interseved -         Descriptor:                                                                                                    |                              | RAM:      | 3543M                |                                                                                                    |                      |
| Since   pret bata   uit Information   Central B lew Ticket   Save and Uces B Save and New Cancel   Central B   Submiter Name:   Submiter Name:                                                                                                    |                              | CPU:      | (2)Inte              | ® Core "2 Duo CPU E8400 @ 3.00                                                                     |                      |
| Here Data   Here Data                                                                                                    | ome                          | Ticketing | Knowledgebase        |                                                                                                    |                      |
| dit Information   Fill manager   monand Shell   Summary:   Summary:                                                                                                    | ient Data                    | + New C   | Create a New Ticket  | Mark + @ Ticlet +                                                                                  |                      |
| c farager<br>mmm de bield<br>gekry £ditor<br>sk Hanager<br>ent Viewer<br>sk Hanager<br>ent Viewer<br>skeing<br>a<br>a<br>a<br>skeing Accass<br>de c Chat<br>A dd Note<br>Not:<br>I biel Assgred To:<br>I biel Assgred To:                                                                                                    | dit Information              | Search:   | Save and Close       | Save and New O Cancel                                                                              |                      |
| mmmad Skell         gistry Editor         skellang         external         skellang         skellang         external         Summary:         Summary:         Sumary: <t< td=""><td></td><td></td><td>General</td><td>Related Items</td><td></td></t<>                                                                                                    |                              |           | General              | Related Items                                                                                      |                      |
| gath / Eddar   gath / Eddar   gath / Eddar <td></td> <td></td> <td></td> <td></td> <td></td>                                                                                                    |                              |           |                      |                                                                                                    |                      |
| Skirminger   ent Viewer     Skirminger     Skirminger                                                                                                    | gistry Editor                |           | Summary*:            |                                                                                                    |                      |
| Acting   at   Submitter Kanne:   Submitter Kanne:   Submitter Email:   Submitter Email:   Status:   Hev   Calegory:   No Calegory Science   Status:   Hev   Calegory:   No Calegory Science   Status:   Hev   Calegory:   No Calegory Science   Status:   Hev   Calegory:   No Calegory Science   Status:   Hev   Calegory:   No Calegory Science   Status:   Hev   Calegory:   No Calegory Science   Status:   Hev   Calegory:   No Calegory Science   Status:   Hev   Calegory:   No Calegory Science   Status:   Hev   Status:   Hev   Status:   Hev   Status:   Hev   Status:   Hev   Status:   Hev   Status:   Hev   Status:   Hev   Status:   Hev   Status:   Hev   Status:   Hev   Status:   Hev   Status:   Hev   Hev   Status:   Hev   Status:   Hev   Hev   Hev   Hev                                                                                                    | sk Manager                   |           |                      |                                                                                                    |                      |
| Submitter Email     Submitter Email     Submitter Emai                                                                                                    | ent Viewer                   |           | Submitter Name:      | Nancy Byrnes                                                                                       |                      |
| Status:       New       Category:       No Category: Selection         Add Hote       Note:       Upload File:       Image: Selection         Note:       Image: Selection       Image: Selection       Image: Selection         Resolution       Resolution       Resolution       Image: Selection         Description:       Image: Note:       Image: Note:       Image: Selection         Image: Selection       Resolution       Image: Selection       Image: Selection         Image: Selection       Note:       Image: Selection       Image: Selection         Image: Selection       Selection       Image: Selection       Image: Selection         Image: Selection       Selection       Image: Selection       Image: Selection         Image: Selection       Selection       Selection       Image: Selection         Image: Selection       Selection       Selection       Selection         Image: Selection       Selection       Selection       Selection       Selection         Image: Selection       Selection       Selection       Selection       Selection       Selection         Image: Selection       Selection       Selection       Selection       Selection       Selection         Image: Selection       Selection                                                                                                    | at                           |           | Submitter Email:     | nbymes@fairfield.k12.ct.us                                                                         |                      |
| Status: New     Adsigned To:     - Not Assigned To:     Upload Fie:     Upload Fie:     Image: Category:     - Not Assigned To:     - Not Resolved -   Description:     Image: Category:     - Not Resolved -     Description:     Image: Category:     - Not Resolved -     Description:     Image: Category:     - Not Resolved -     Description:     Image: Category:     - Not Resolved -     Description:     Image: Category:     - Not Resolved -     Description:     Image: Category:     - Not Resolved -     Description:     Image: Category:     - Not Resolved -     Description:     Image: Category:     - Not Resolved -     Description:     Image: Category:     - Not Resolved -     - Not Resolved -     - Not Resolved -     - Not Resolved -     - Not Resolved -     - Not Resolved -     - Not Resolved -     - Not Resolved -     - Not Resolved -     - Not Resolved - </td <td>sktop Access</td> <td></td> <td></td> <td></td> <td></td>                                                                                                    | sktop Access                 |           |                      |                                                                                                    |                      |
| Assigned To:       - Not Assigned -       Upload File:         Ste*:       Al Stes       Upload File:         Image: Add Note       Note:       Image: Add Note         Note:       Image: Add Note       Image: Add Note         Image: Resolution       Resolution       Image: Add Note         Description:       - Not Resolved       Description:         Image: Image: Ima                                                                                                    | leo Chat                     | •         | Status:              | New Category: No Category Selected                                                                 | ~                    |
| Ste*:       All Stes       Upload File: <ul> <li>Add Note</li> <li>Note:</li> <li> </li> <li> <li> <li> <li> <li> <li> <li> <li> </li> <li> <li> <li> <li> <li> <li> <li> </li> <li> </li> <li></li></ul>                                                                                                    |                              |           | Assigned To:         | - Not Assigned - Upbred An Image or File Attachment SubCategory:                                   | ~                    |
| Add Hole         Note:                                                                                                    |                              |           | Site*:               | All Sites Upload File:                                                                             |                      |
| Add Note         Note:                                                                                                    |                              |           |                      |                                                                                                    |                      |
| Add Note         Note:       Image: Construction         Image: Construction         Resolution:       - Not Resolved -         Description:       - Not Resolved -         Description:       - Not Resolved -         Image: Construction =       - Not Resolved -         Description:       - Not Resolved -         Image: Construction =       - Not Resolved -         Description:       - Not Resolved -         Image: Construction =       - Not Resolved -         Description:       - Not Resolved -         Image: Construction =       - Not Resolved -         Image: Construction =       - Not Resolved -         Description:       - Not Resolved -         Image: Construction =       - Not Resolved -         Image: Construction =       - Not Resolved -         Image: Construction =       - Not Resolved -         Image: Construction =       - Not Resolved -         Image: Construction =       - Not Resolved -         Image: Construction =       - Not Resolved -         Image: Construction =       - Not Resolved -         Image: Construction =       - Not Resolved -         Image: Construction =       - Not Resolved -         Image: Constred =       - Not Resolved -                                                                                                    |                              |           | _                    |                                                                                                    |                      |
| Note:       Image: Construction         Resolution         Resolution:         - Not Resolved         Description:         Image: Construction         Image: Construction <td></td> <td></td> <td>Add Note</td> <td></td> <td></td>                                                                                                    |                              |           | Add Note             |                                                                                                    |                      |
| Resolution         Resolution:         Description:         Image: Construction of the solved -         Description:         Image: Construction of the solved -         Description:         Image: Construction of the solved -         Image: Construction of the solved -         Image: Constre solved -                                                                                                    |                              |           | Note:                | 🕂 Expand Arial 💽 B I U A A 🗛 🖉 🖃 🚍 🐨 🖉 🗄 🗄 🕱 X. X                                                  | - Es é               |
| • Resolution          Resolution:          Description:             • Not Resolved -          Description:             • Not Resolved -          Description:             • Not Resolved -          Description:             • Not Resolved -          Description:             • Not Resolved -             • Not Resolved -                                                                                                    |                              |           |                      |                                                                                                    |                      |
|                                                                                                    |                              |           |                      |                                                                                                    |                      |
| Resolution:       - Not Resolved         Description:       -         Image: Constraint of the solved       -         Image: Constraint of the solved       -         Image: Consolved       -                                                                                                    |                              |           | Resolution           |                                                                                                    |                      |
|                                                                                                    |                              |           | Beestution           | Not Baselund                                                                                       |                      |
|                                                                                                    |                              |           | Resolution:          |                                                                                                    |                      |
|                                                                                                    |                              |           | Description.         |                                                                                                    |                      |
|                                                                                                    |                              |           |                      |                                                                                                    | ×                    |
|                                                                                                    |                              |           |                      |                                                                                                    |                      |
|                                                                                                    |                              |           |                      |                                                                                                    | <b>E</b> 100%        |
|                                                                                                    |                              | 0         | <u> </u>             | mu 📃 🖉 🖉 🖾 🖬 🖸 👌                                                                                   | » N 🟗 🗶 11:24 /      |

Click on the box to the right, and navigate to the location of the file you wish to attach

#### Part II. How to check the Status of your Cases

|                    | Machine Info: cbwrks                                                      | tn.co.fps.myOrg                                                                                        |                          |        |            |               |                |          |             |                     | Log Off         | Help « * |
|--------------------|---------------------------------------------------------------------------|----------------------------------------------------------------------------------------------------|--------------------------|--------|------------|---------------|----------------|----------|-------------|---------------------|-----------------|----------|
|                    | Current User:<br>Domain:<br>Operating System:<br>Version:<br>RAM:<br>CPU: | cbrand<br>FPS1 (domain)<br>7<br>Enterprise Edition Service Par<br>3583MB<br>(2)Intel® Xeon® CPU 5130 ( | k 1 Build 7601<br>9 2.00 |        |            |               |                |          |             |                     |                 |          |
| Thome 1            | Ticketing Knowledg                                                        | ebase                                                                                                  |                          |        |            |               |                |          |             |                     |                 |          |
| 🖆 Agent Data       | + New • 🗋 View 🖉                                                          | * Edit 😥 Mark 🔹 🕜 Ticket 🔹                                                                             |                          |        |            |               |                |          |             |                     |                 |          |
| Audit Information  | Search:                                                                   |                                                                                                    | Service Desk: Incident   |        |            | *             | View: No       | View     |             | ~ 7                 | Reset           | _        |
| 🗟 File Manager     | < IN000115                                                                | V D 100 V Selected:                                                                                    | 1 Viewing: 1-1 of 1      |        |            |               |                |          |             |                     |                 |          |
| Command Shell      | D -                                                                       | Summary                                                                                                |                          | Status | Stage      | Category      | Subcategory Re | solution | Submitter   | Assignee            | Last Public Upd | te       |
| Registry Editor    | ✓ □ 0 IN000115                                                            | This is a Test ticket                                                                                  |                          | New    | Identified | Application p |                |          | Chris Brand | Tier1Support (Pool) | 1:51:17 pm 11-A | up-11    |
| Task Manager       | Ň                                                                         |                                                                                                    |                          |        |            |               |                |          |             |                     | $\checkmark$    | ·        |
| Event Viewer       |                                                                           |                                                                                                    |                          |        |            |               |                |          |             |                     | 1               |          |
| 7 Ticketing        |                                                                           |                                                                                                    |                          |        |            |               |                |          |             |                     |                 |          |
| 🔗 Chat             |                                                                           |                                                                                                    |                          |        |            |               |                |          |             |                     |                 |          |
| 🖉 Desktop Access 👻 |                                                                           |                                                                                                    | <u> </u>                 |        |            |               |                |          |             |                     |                 | •        |
| 🗟 Video Chat       |                                                                           |                                                                                                    |                          |        |            |               |                |          |             |                     |                 | _        |

After the case is saved – the case will appear in the list. (See above picture) All past cases submitted by the user, on that machine will be listed. They can see the status and the last time it was updated by support.

You can open any case in the list by double clicking on the case id number and the details for that case will appear. You can click on the case to add more information or read notations IT support may have added to the case.

If you want to see notations made by the technician on the case, click on the Notes tab and the note will appear.

| 1W | LUIT TICKET INVOLTE   | Mark *  | A licket *                     |         |                                                                                 |   |
|----|-----------------------|---------|--------------------------------|---------|---------------------------------------------------------------------------------|---|
| h: | 💾 Save 💾 Save and     | Close 🥝 | Cancel                         | _       |                                                                                 |   |
| N  | General               |         | Notes                          | Related | ed Items                                                                        |   |
|    | Add Note              |         |                                |         |                                                                                 | - |
|    | Note:                 | 🕂 Expa  | and Arial                      | T       | ▏₿∡Ŭ ĂĂĂ <mark>Ă</mark> ŧ <sup>™</sup> ・ Ĕ著著 @ 註註௰ ШШ見∄!╊╋ X,X <sup>+</sup>  %@ |   |
|    | Time                  | User    | Note                           | Task    |                                                                                 |   |
|    | 1:51:17 pm 08/11/2011 | System  | This is a test ticket for demo |         |                                                                                 |   |
|    |                       |         |                                |         |                                                                                 | Ш |

On a case the user can check the "notes" field to see what comments support has added to the case, or they can update the case with a new note of their own.

#### **Additional Features:**

## The Knowledge Base for self help

|                   | Machine Info: cbwrk                                                       | stn.co.fps.myOrg                                                                                                    |        |       |           |            |                      |                      |        | Log Off | Help « 🛠     |
|-------------------|---------------------------------------------------------------------------|----------------------------------------------------------------------------------------------------|--------|-------|-----------|------------|----------------------|----------------------|--------|---------|--------------|
|                   | Current User:<br>Domain:<br>Operating System:<br>Version:<br>RAM:<br>CPU: | cbrand<br>FPS1 (domain)<br>7<br>Enterprise Edition Service Pack 1 Build 7601<br>383MB<br>(2)Intel® Xeon® CPU 5130 @ 2.00 |        |       |           |            |                      |                      |        |         |              |
| Thome 1           | Ticketing Knowledg                                                        | gebase                                                                                                    |        |       |           |            |                      |                      |        |         |              |
| 🚰 Agent Data      | 🕂 New 🔂 View 🖉                                                            | Edit                                                                                                    |        |       | _         |            |                      |                      |        |         |              |
| Audit Information | Search:                                                                   |                                                                                                    | Q      | View: | No View - |            |                      |                      | *      | 7 Reset |              |
|                   | KB000002                                                                  | ▼ > 100 ▼ Selected: 0 Viewing: 1-2 of 3                                                                                  |        |       |           |            |                      |                      |        |         |              |
| File Manager      | Su                                                                        | mmary                                                                                                    | Status | Stage | Category  | Subcategor | Created              | Modified             | Closed |         | Service Desk |
| Command Shell     | KB000002 Trie                                                             | d printing something numerous times today. Printer asked to be shut                                                      | ¢      | New   |           | -          | 9:02:43 am 09-Aug-11 | 9:02:43 am 09-Aug-11 |        |         | KnowledgeB;  |
| 🛞 Registry Editor | KB000001 Exc                                                              | el Sum Functions Sum Excel Cells                                                                                         | Active | New   | Software  | Office     | 4:18:15 pm 28-Jul-11 | 4:18:15 pm 28-Jul-11 |        |         | KnowledgeBa  |
| Task Manager      |                                                                           |                                                                                                    |        |       |           |            |                      |                      |        |         |              |
| Event Viewer      |                                                                           |                                                                                                    |        |       |           |            |                      |                      |        |         |              |

Along with Ticketing, the users have access to a Knowledgebase tab. Here will be posted solutions that the support team has identified as common issues that may be of use to all our users. There will be times that users are directed here to find solutions to cases they may submit.

Users can click on the Knowledgebase tab to open it and access the information contained in any case.

## Updating your profile information

|                   | Machine Info: cbwrkstn.co.fps.my0rg       |
|-------------------|-------------------------------------------|
|                   | Current User: cbrand                      |
|                   | Domain: FPS1 (domain) Operating System: 7 |
|                   | Version: Enterprise Edition Service Pa    |
|                   | RAM: 3583MB                               |
|                   | (2)Intel® Xeon b CP0 5130                 |
|                   | Home Change Logon Change Profile          |
| Mome Agent Data   | Welcome to Live Connect                   |
| Audit Information |                                           |
| 📮 File Manager    | Run Procedures                            |
| Command Shell     | Select functions to keep your machine     |
| 🎲 Registry Editor | Available Procedures 🔺                    |
| Task Manager      | Install Missing Patches                   |
| Event Viewer      | Scan for Missing Patches                  |
| ⑦ Ticketing       |                                           |

One last thing that each user may want to do on their machines is visit the "Change Profile" tab.

| Machine Info: cbwrkstn.co.fps.myOrg                                           |                                                                                                   |  |
|-------------------------------------------------------------------------------|---------------------------------------------------------------------------------------------------|--|
| Current User:                                                                 | cbrand                                                                                            |  |
| Domain:                                                                       | FPS1 (domain)                                                                                     |  |
| Uperating System: /<br>Vorsion: Enterprise Edition Service Dark 1 Build       |                                                                                                   |  |
| version:                                                                      | 2502Mp                                                                                            |  |
| CDU:                                                                          | 2)Intel® Xeon® CPU 5130 @ 2.00                                                                    |  |
| CPU.                                                                          | (2)Intel@ Aeon@ CP0 5150 @ 2.00                                                                   |  |
|                                                                               |                                                                                                   |  |
| Home Change Logon Change Profile                                              |                                                                                                   |  |
| Home Change L                                                                 | ogon Change Profile                                                                               |  |
| Home Change L                                                                 | ogon Change Profile                                                                               |  |
| Home Change L                                                                 | Our Contact Information Chris Brand                                                               |  |
| Home Change L<br>Update y<br>Contact Name:<br>Email Address:                  | Change Profile Cour Contact Information Chris Brand cbrand@fairfield.k12.ct.us                    |  |
| Home Change L<br>Update y<br>Contact Name:<br>Email Address:<br>Phone Number: | Change Profile Cour Contact Information Chris Brand Cbrand@fairfield.k12.ct.us 203-255-8459       |  |
| Home Change L<br>Update y<br>Contact Name:<br>Email Address:<br>Phone Number: | Change Profile Cour Contact Information Chris Brand Cbrand@fairfield.k12.ct.us 203-255-8459 Apply |  |

Clear Snoozes

They should enter their contact name, email address and phone if applicable.